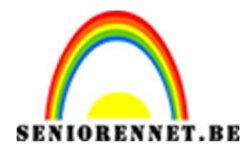

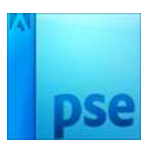

**Bureaublad achtergrond.** 

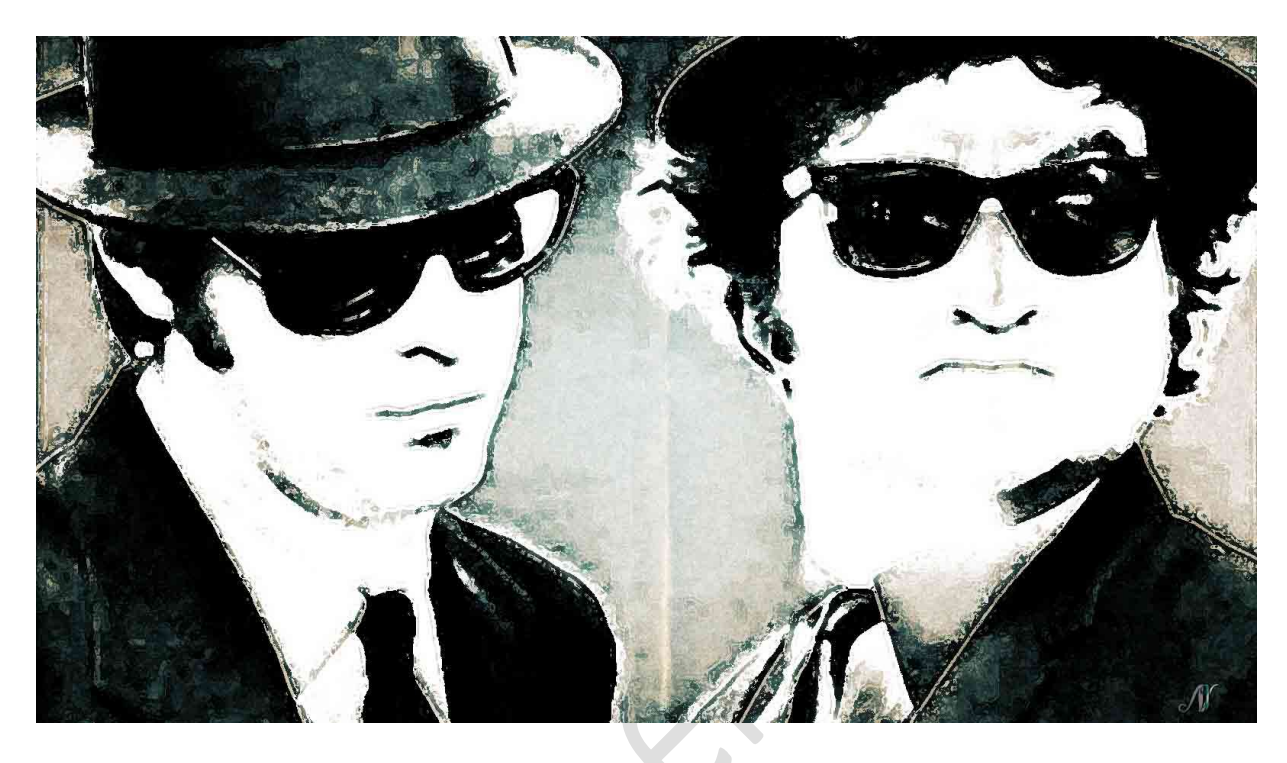

<u>Benodigdheden:</u> afbeelding Blues Brothers of eigen afbeelding in zwart wit – textuur (1 tot 11)
1. Open een nieuw document van 1600 x 900 px – 72ppi – witte

 Open een nieuw document van 1600 x 900 px - 72ppi - witte achtergrond en vul bij naam een passende titel in, bv. Lesje 408 + uw nickname, dit is zeer belangrijk dat u dit doet voor de volgende stap.

| lieuw                  | _           |                    |   |                            |
|------------------------|-------------|--------------------|---|----------------------------|
| Naam:                  | Lesje 408 N | IOT <mark>I</mark> |   | ОК                         |
| Document <u>t</u> ype: | Aangepast   |                    | • | Annuleren                  |
| Grootte:               | Geen        |                    | Ŧ | Voorinstelling opslaan     |
| Breedte:               | 1600        | pixels             | Ŧ | Voorinstelling verwijderen |
| Hoogte:                | 900         | pixels             | - |                            |
| Resolutie:             | 72          | Pixels/inch        | - | Afheeldingsgrootter        |
| Kleurmodus:            | RGB-kleur   |                    | - | 4,12M                      |
| Achtergrondinhoud:     | Wit         |                    | - |                            |

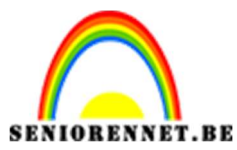

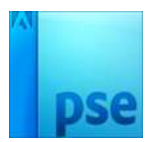

2. Open de **afbeelding Blues Brothers** of uw eigen afbeelding in uw **PSE**, niet in uw werkdocument.

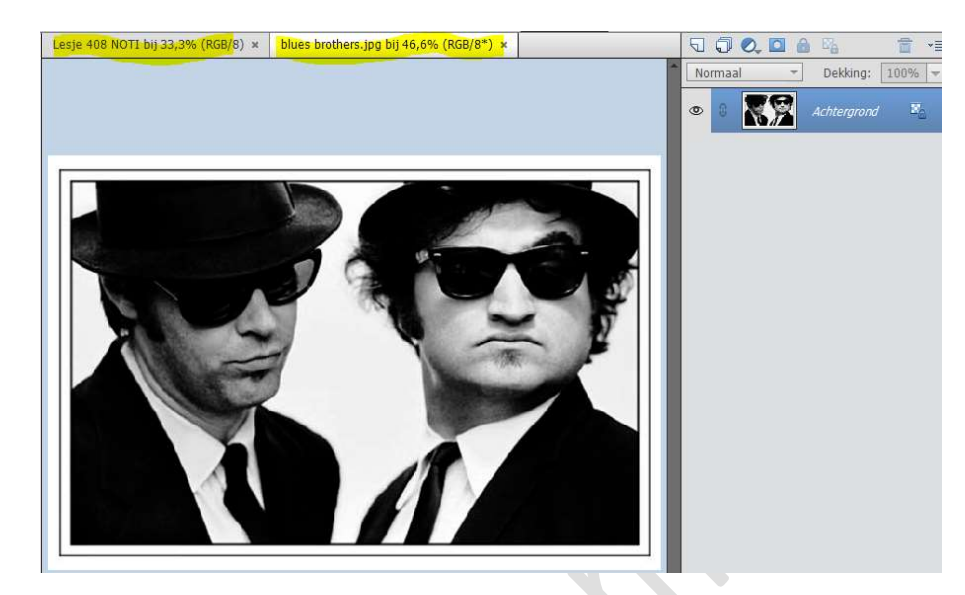

Ga naar Laag → Laag Dupliceren → Dupliceren: Achtergrond → Als: Achtergrond → Doel: Documenten en hier gaan naar Lesje 408 + uw nickname of hoe u het hebt genoemd → OK.

| Laag dupliceren.                                                                         | ×               |
|------------------------------------------------------------------------------------------|-----------------|
| Dupliceren: Achtergrond<br>Als: Achtergrond<br>Doel<br>Document: Lesje 408 NOTI<br>Naam: | OK<br>Annuleren |
|                                                                                          |                 |

Als u terug gaat naar uw **werkdocument** zal u zien dat daar uw afbeelding staat.

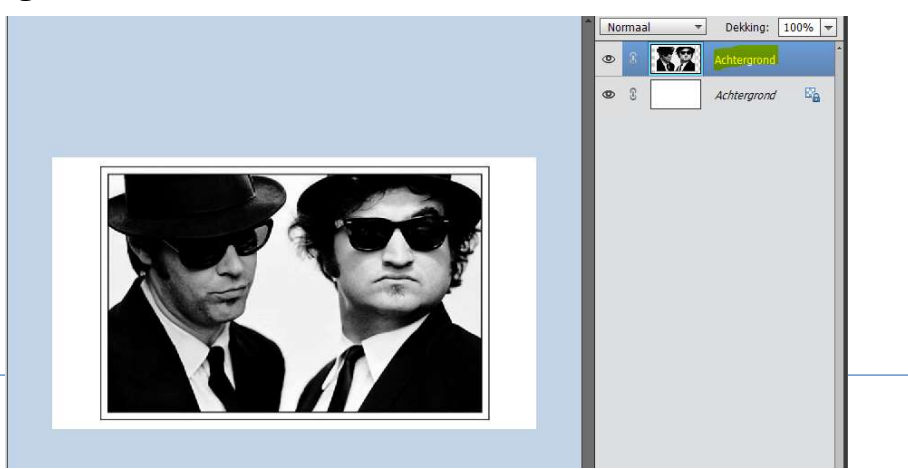

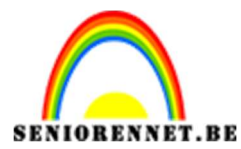

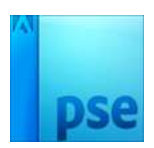

Het **document Blues Brothers** mag je **sluiten**, we gaan verder op uw werkdocument (bv. Lesje 408 + nickname)

3. **Dupliceer** de **laag Achtergrond** (afbeelding Blues Brothers) via menu **Laag → Laag Dupliceren → OK** 

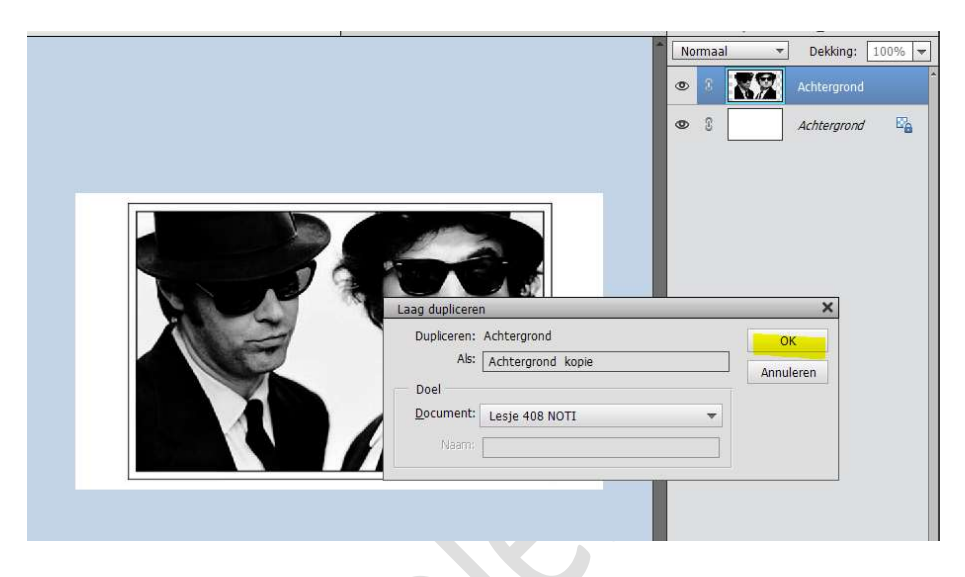

4. Zet de **Overvloeimodus** van de **laag Achtergrond kopie** op **Verschil.** 

U ziet dat u nu een zwarte rechthoek in je document krijgt.

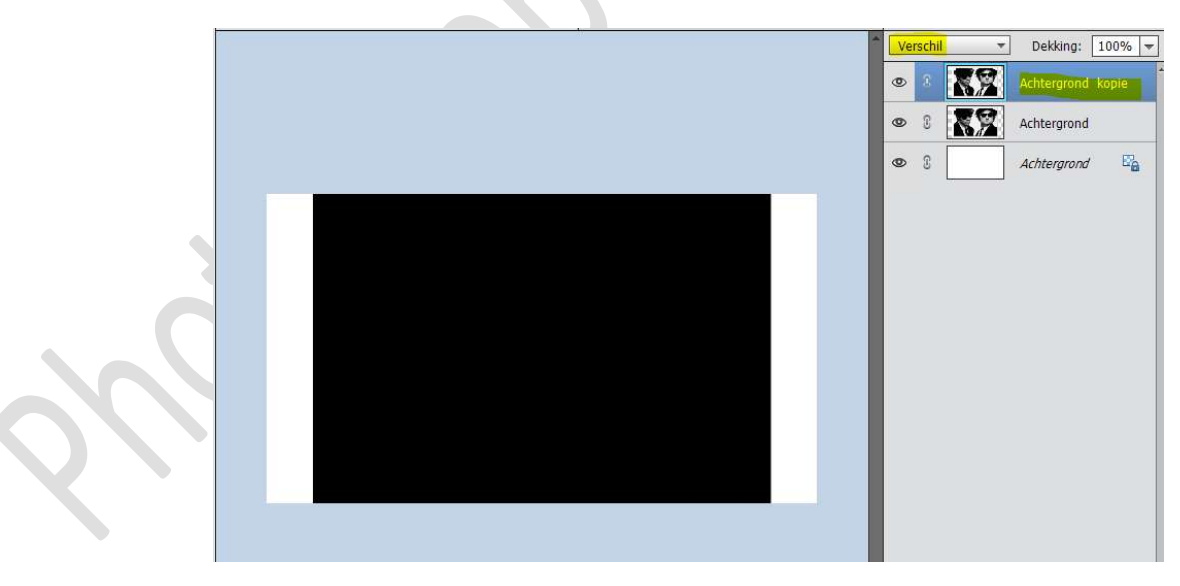

Ga naar Filter → Vervagen → Gaussiaans Vervagen → 2 px.

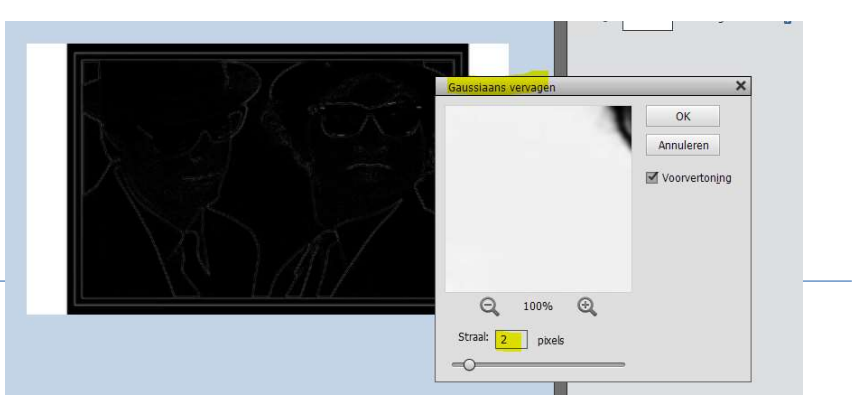

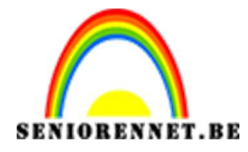

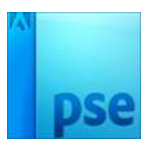

Hierdoor zie je wat witte lijntjes in het zwart verschijnen. Doe **CTRL+I** (Negatief, hierdoor wordt alles wat wit is zwart en andersom).

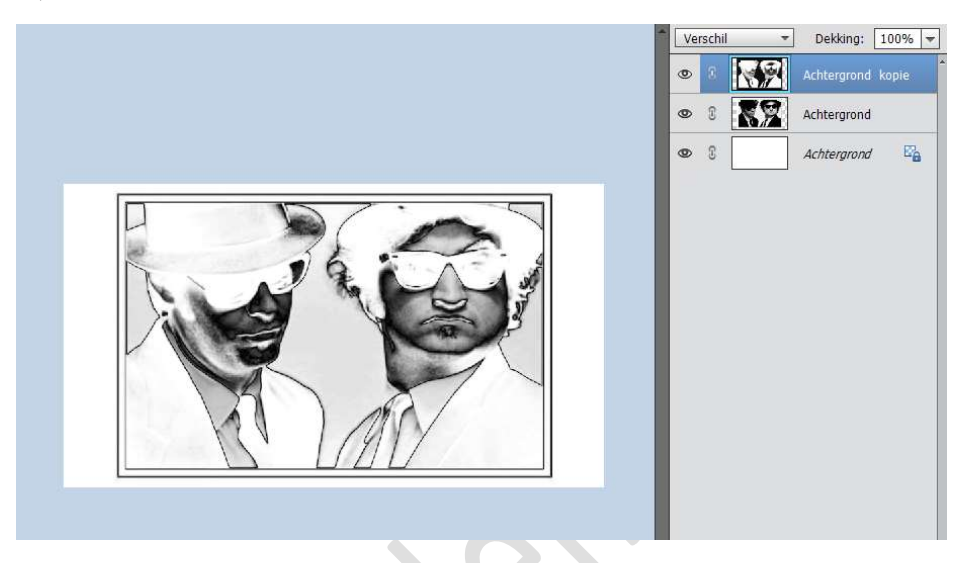

5. Doe CTRL+Alt+Shift+E voor een samengevoegde laag. Sluit de oogjes van Achtergrond kopie en Achtergrond.

| Normaal | Dekking: 100%      samengevoegde laag |
|---------|---------------------------------------|
| 8       | Achtergrond kopie                     |
| 8 8     | Achtergrond                           |
|         | Achtergrond 🗠                         |

Doe **CTRL+T** en trek aan de **hoekjes** om de afbeelding wat groter te maken.

Hou de **Shift-toets** ingedrukt zodat alles mooi in **verhouding** blijft. Schuif de afbeelding zo totdat je zoiets krijgt als hieronder. De afbeelding bedekt nu de volledig canvas.

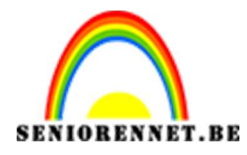

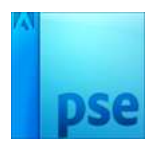

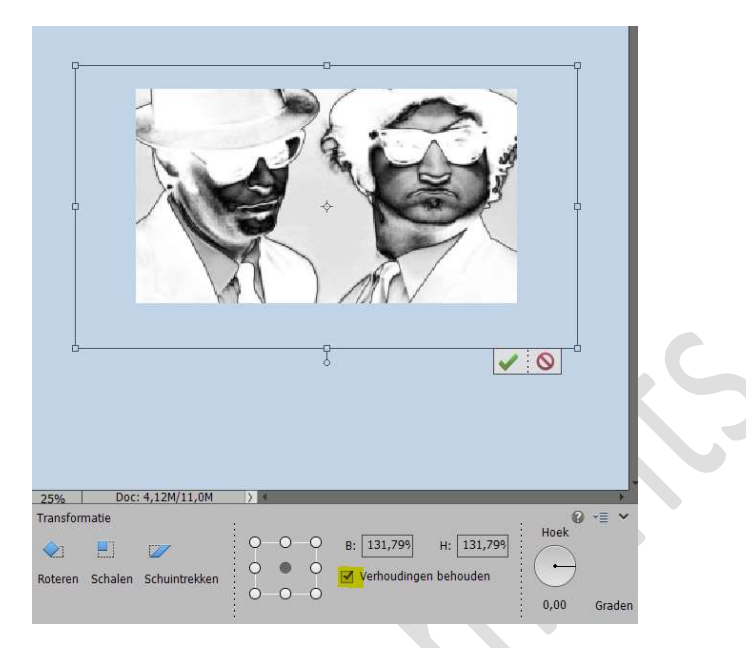

6. Doe CTRL+I op de Verenigde laag.

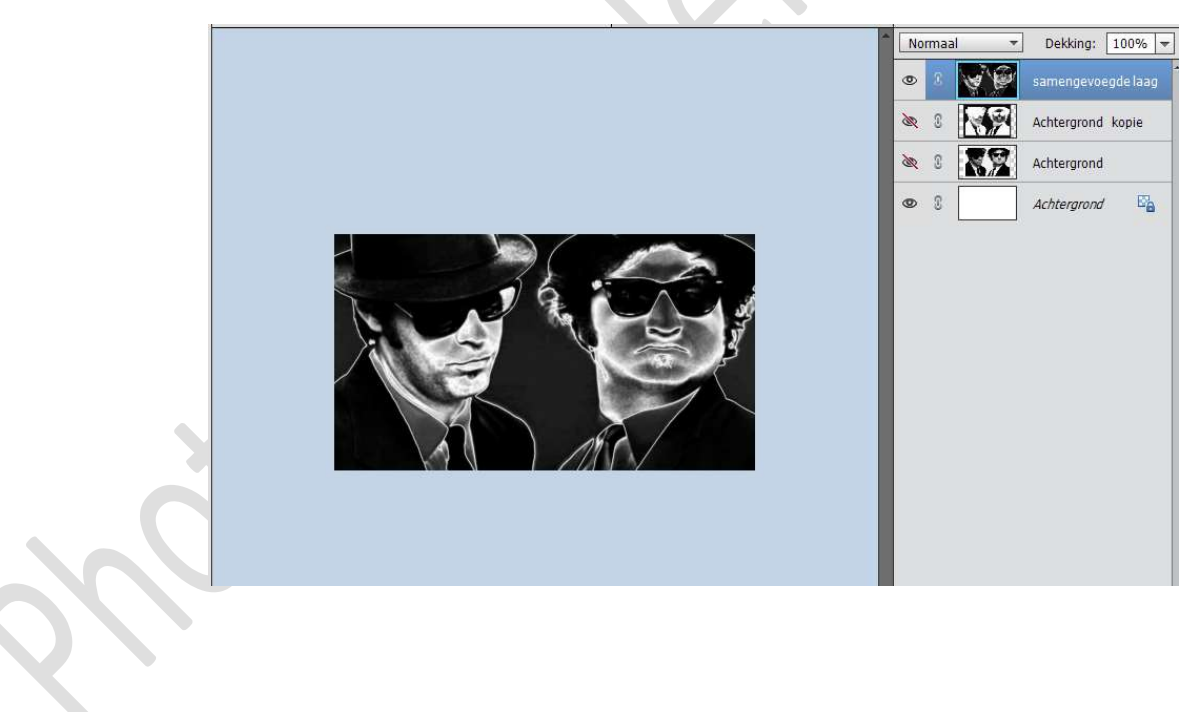

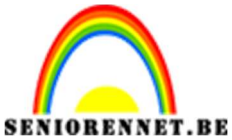

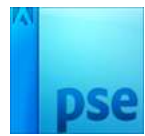

7. Ga naar Filter → Filtergalerij → Artistiek → Fresco → grootte:1 - Details penseel: 2 - Structuur: 2 → OK

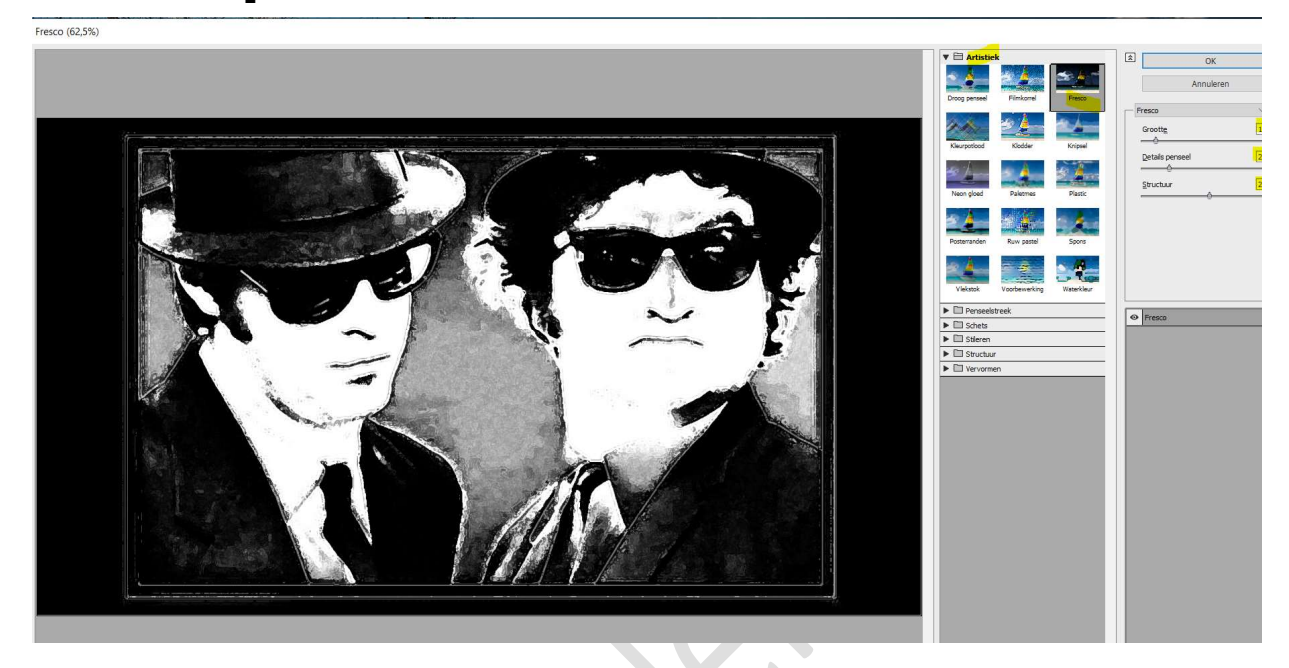

8. Zorg dat je verenigde laag actief staat. Open dan Textura nr. 13 en plaats deze in uw werkdocument. Plaats deze boven de verenigde laag. Roteer deze 90 graden. Maak de textuur passend op jouw canvas.

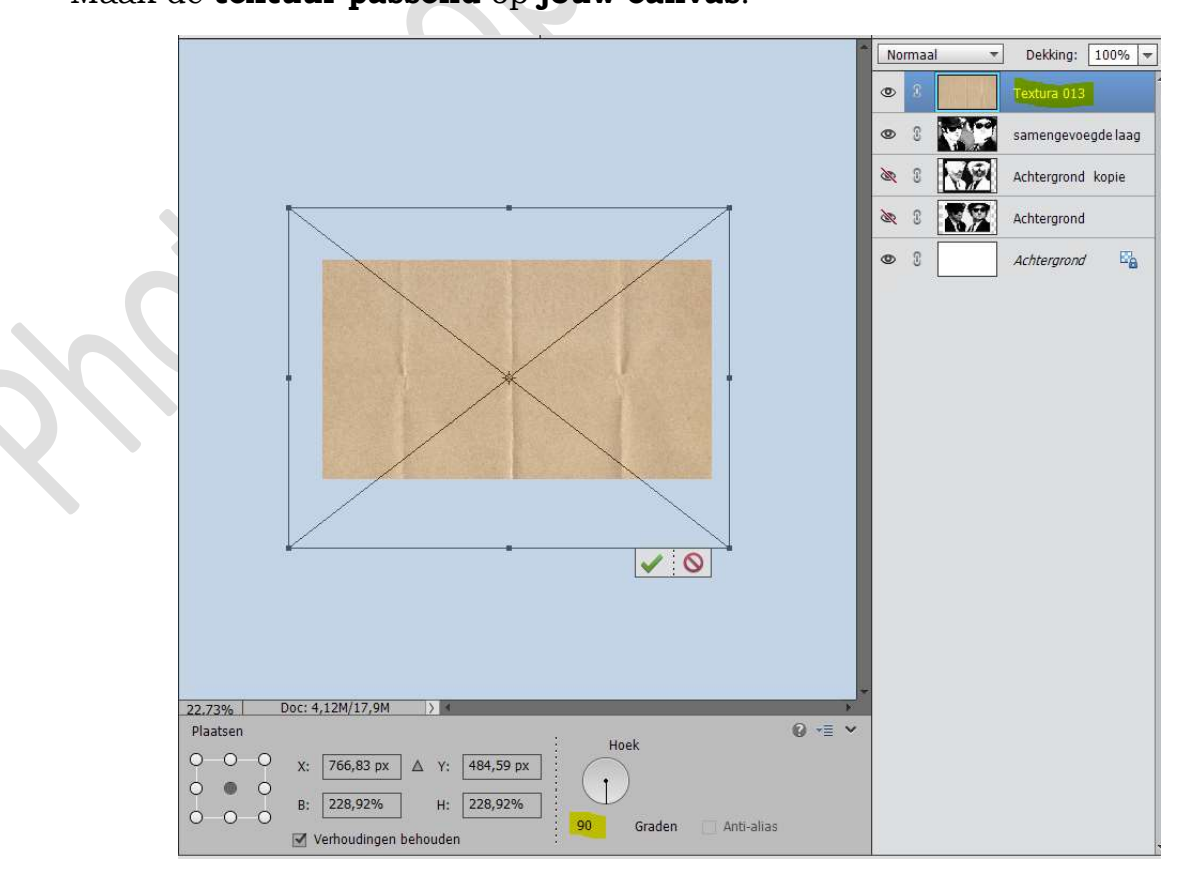

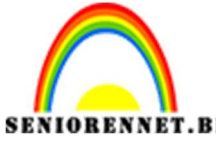

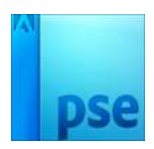

PSE- Bureaublad achtergrond Zet de **Overvloeimodus** van deze laag op **zwak licht**.

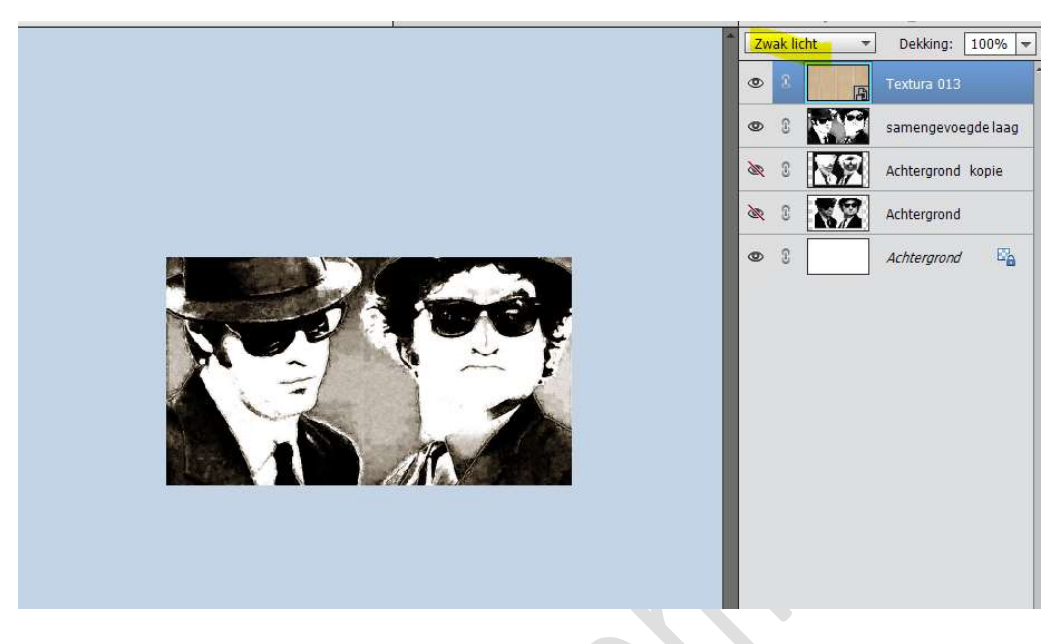

9. Ga naar Verbeteren → Omzetten in zwart-wit → Landschapsfoto → OK

| (                                                                                                    |                                                                                                    |                                                                                    |                                 |    |
|----------------------------------------------------------------------------------------------------|----------------------------------------------------------------------------------------------------|------------------------------------------------------------------------------------|---------------------------------|----|
|                                                                                                    |                                                                                                    |                                                                                    |                                 | Ar |
| Barris Contractor Sectors                                                                                                    | and the second second se | International and international                                                    | CALIFORNIA STREET, BOX ADDREET, |    |
|                                                                                                    |                                                                                                    |                                                                                    |                                 | He |
|                                                                                                    |                                                                                                    |                                                                                    |                                 |    |
|                                                                                                    |                                                                                                    |                                                                                    |                                 |    |
| A State A State State                                                                                                    |                                                                                                    |                                                                                    | KARSEN LATER                    |    |
|                                                                                                    |                                                                                                    |                                                                                    |                                 |    |
|                                                                                                    |                                                                                                    |                                                                                    |                                 |    |
|                                                                                                    |                                                                                                    |                                                                                    |                                 |    |
|                                                                                                    |                                                                                                    |                                                                                    | CORPORE TRANSPORT               |    |
|                                                                                                    |                                                                                                    |                                                                                    |                                 |    |
|                                                                                                    |                                                                                                    |                                                                                    |                                 |    |
|                                                                                                    | Voor                                                                                                    |                                                                                    | Na                              |    |
|                                                                                                    |                                                                                                    |                                                                                    |                                 |    |
| ( Tip                                                                                                    |                                                                                                    |                                                                                    |                                 | _  |
|                                                                                                    |                                                                                                    |                                                                                    |                                 |    |
| o calestana and                                                                                                    | voor zwart-witconversie. Eike suji gebruikt                                                                                                    | een andere noeveelheid van de                                                      | rode, groene en blauwe          |    |
| Selecteer een stijl<br>kleurkanalen van                                                                                                    | de oorspronkelijke afbeelding om een bepa                                                                                                    | aald effect te krijgen. Met de sch                                                 | uifregelaars hieronder kunt u   |    |
| Selecteer een stijl<br>kleurkanalen van<br>de instellingen ver                                                                                                   | de oorspronkelijke afbeelding om een bepa<br>rder aanpassen. Meer informatie over: Omz                                                                                                    | aald effect te krijgen. Met de sch<br>zetten in zwart-wit                          | uifregelaars hieronder kunt u   | 1  |
| Selecteer een stijl<br>kleurkanalen van<br>de instellingen ver                                                                                                   | de oorspronkelijke afbeelding om een bepa<br>rder aanpassen. Meer informatie over: Omz                                                                                                    | aald effect te krijgen. Met de sch<br>zetten in zwart-wit                          | uifregelaars hieronder kunt u   |    |
| Selecteer een stijl<br>kleurkanalen van<br>de instellingen ver<br>Selecteer een stijl:                                                                           | de oorspronkelijke afbeelding om een bepa<br>rder aanpassen. Meer informatie over: Omz                                                                                                    | aald effect te krijgen. Met de sch<br>zetten in zwart-wit                          | uifregelaars hieronder kunt u   |    |
| Selecteer een stijl<br>Keurkanalen van<br>de instellingen ver<br>Selecteer een stijl:<br>Infraroodeffect                                                         | de oorspronkelijke afbeelding om een bep;<br>rder aanpassen. Meer informatie over: Om:<br>Intensite                                                                                                    | aald effect te krijgen. Met de sch<br>zetten in zwart-wit<br>vit aanpassen:        | ulfregelaars hieronder kunt u   |    |
| Selecteer een stijl<br>kleurkanalen van<br>de instellingen ver<br>Selecteer een stijl:<br>Infraroodeffect<br>Krant                                               | de oorspronkelijke afbeelding om een bep;<br>rder aanpassen. Meer informatie over: Om:<br>                                                                                                    | aald effect te krijgen. Met de sch<br>zetten in zwart-wit<br>sit aanpassen:<br>: – | uifregelaars hieronder kunt u   |    |
| Selecteer een stijl<br>kleurkanalen van<br>de instellingen ver<br>Selecteer een stijl:<br>Infraroodeffect<br>Krant<br>Landschapsfoto's                           | de oorspronkelijke afbeelding om een bep;<br>rder aanpassen. Meer informatie over: Om:<br>Intensite<br>Rood:<br>Groen:                                                                                                    | ald effect te krijgen. Met de schi<br>tetten in zwart-wit<br>sit aanpassen:<br>:   | Ulfregelaars hieronder kunt u   |    |
| Selecteer een stijl<br>Kleurkanalen van<br>de instellingen ver<br>Selecteer een stijl:<br>Infraroodeffect<br>Krant<br>Landschapsfoto's<br>Levendige landschappen | de oorspronkelijke afbeelding om een bep;<br>rder aanpassen. Meer informatie over: Omz<br>Intensite<br>Rood<br>Groen:<br>Blauw:                                                                                                    | ald effect te krijgen. Met de schi<br>etten in zwart-wit<br>sit aanpassen:<br>     |                                 |    |

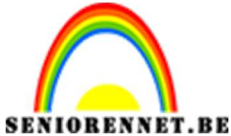

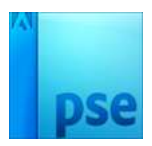

## 10. Plaats bovenaan een Aanpassingslaag → Volle kleur → Kleur:#0C96F7

Zet de Overvloeimodus op Zwak Licht en de dekking op 9%

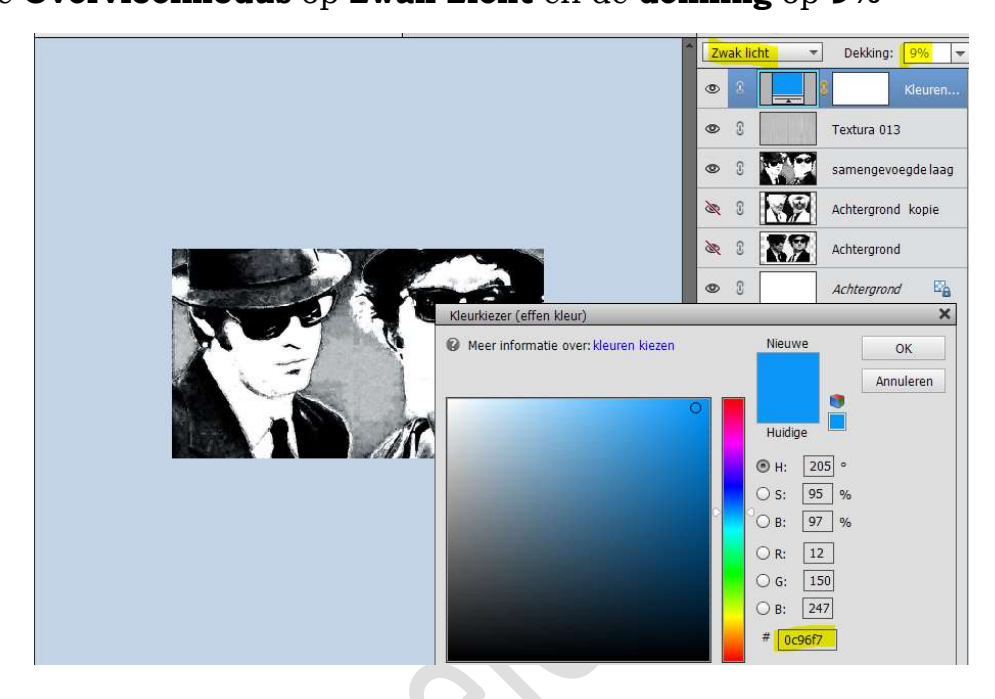

11. **Plaats** opnieuw de **textura 13** bovenaan in uw werkdocument. **Roteer 90 graden**.

Maak deze **passend** aan jouw canvas.

Zet de Overvloeimodus van deze textuur op Bedekken

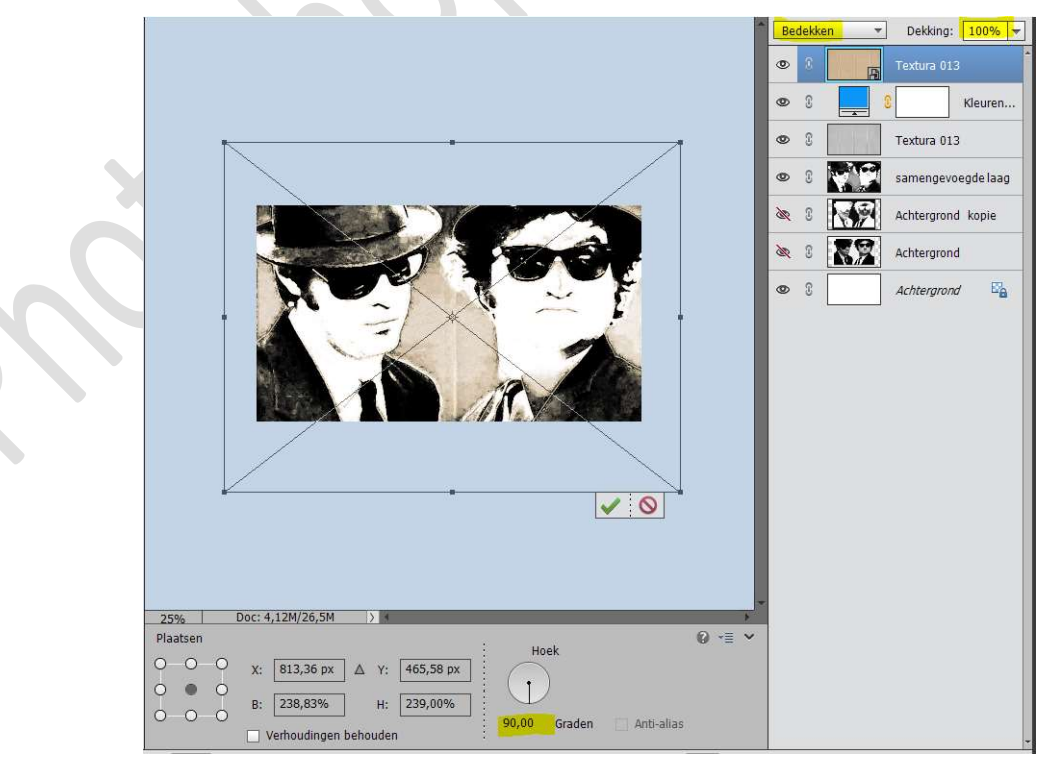

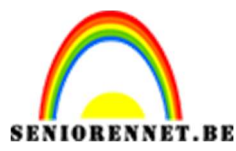

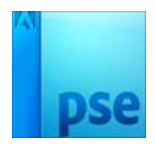

## Maak nog een nieuwe Aanpassingslaag → Verloop → Verloop: Voorgrondkleur #6FB1BF en Achtergrondkleur op #2A4D53 → Stijl: Radiaal → Hoek: 90 → Schaal: 150%

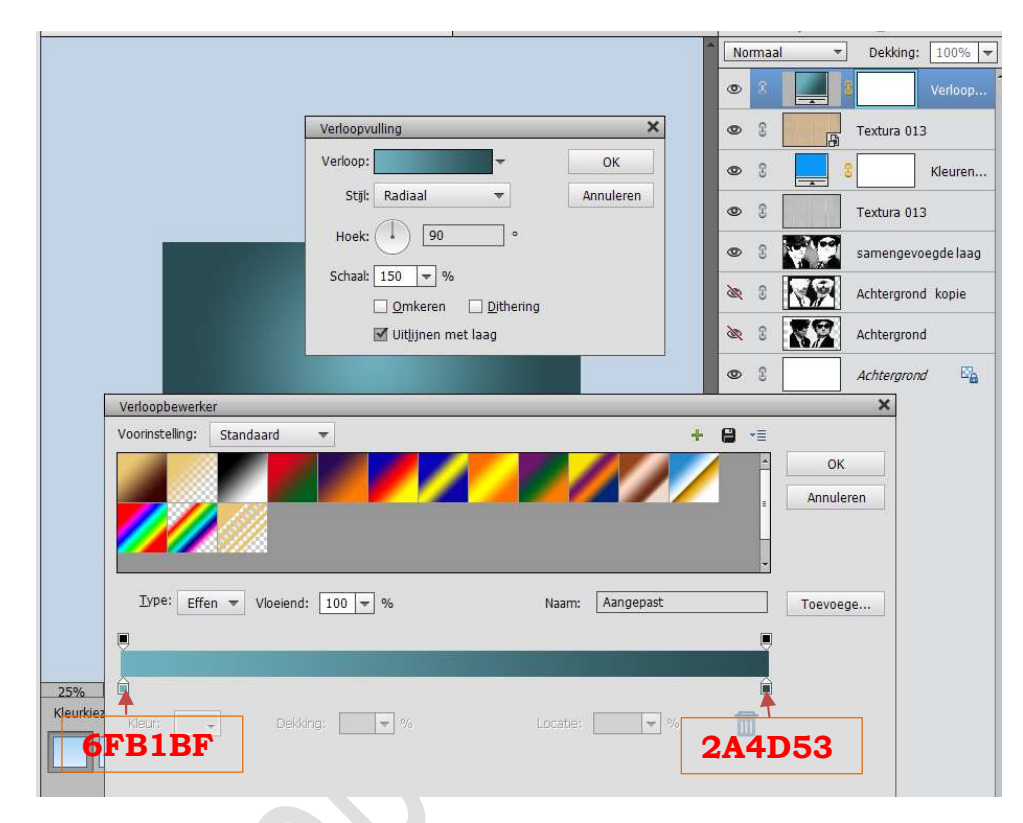

Zet de **Overvloeimodus** van deze Aanpassingslaag Verloop op **Bedekken**.

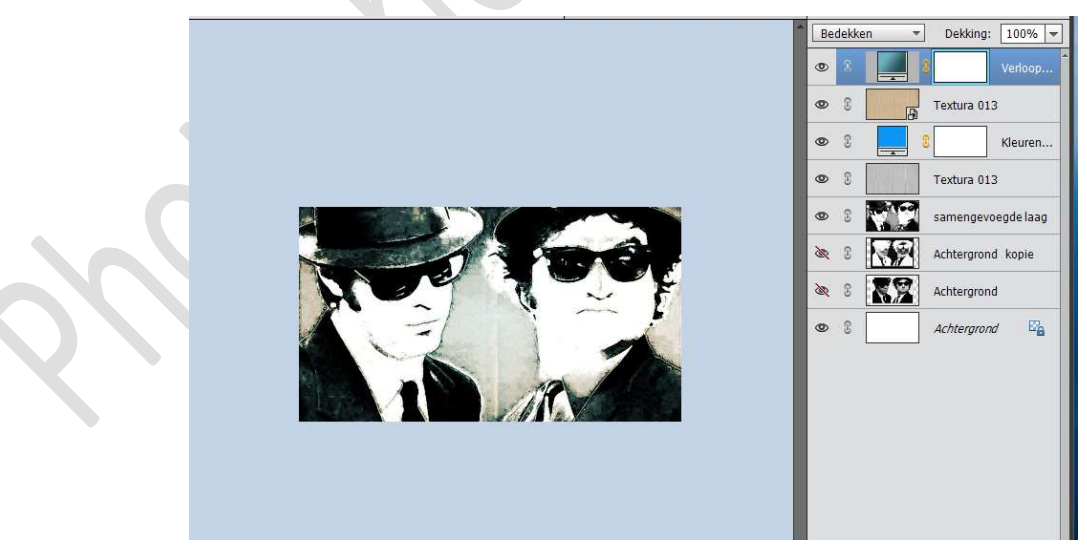

13. Ziezo ons bureaublad is klaar.

Werk af naar keuze.

Wil u het gebruiken als bureaublad sla dan onder deze waarde op en opslaan als JPEG in hoge resolutie.

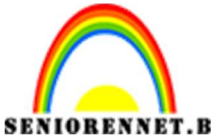

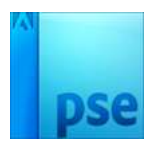

NNET.BEPSE- Bureaublad achtergrondSla ook op als PSD: max.800 px voor te tonen op de groepSla op als JPEG: max. 150 kb voor te tonen op de groep

Veel plezier ermee

NOTI

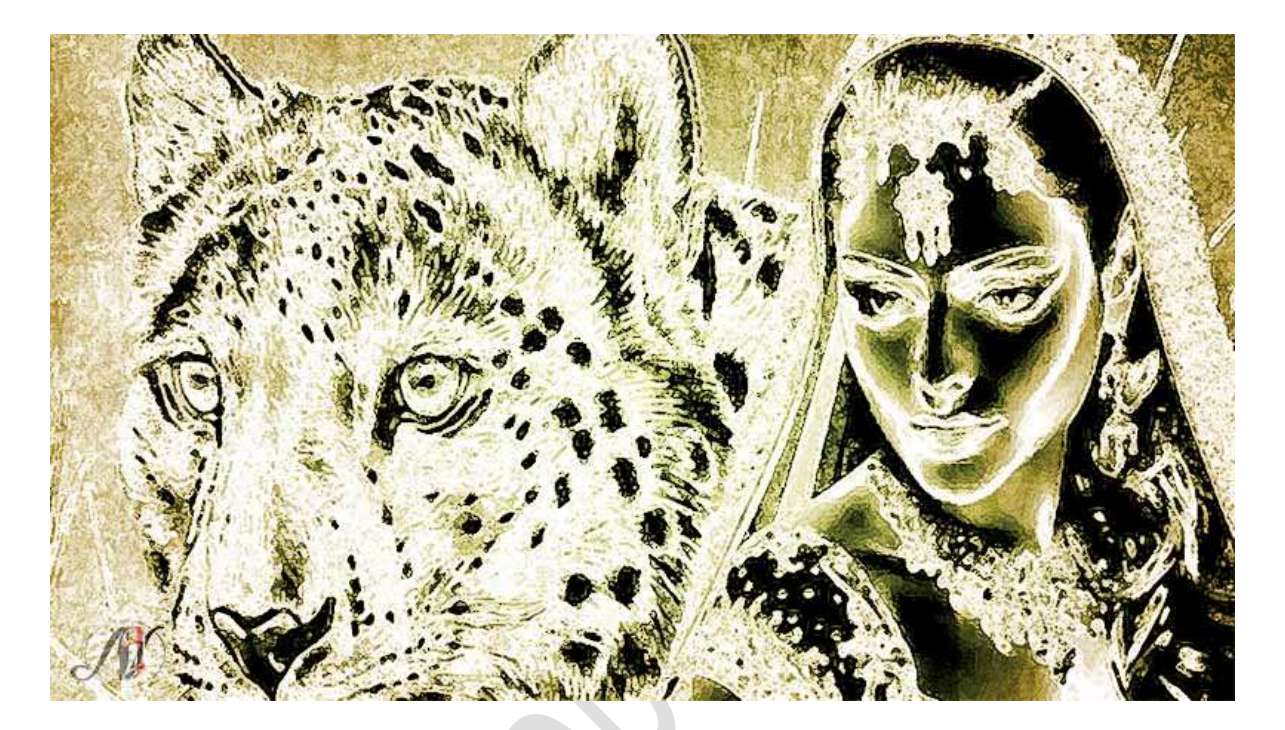